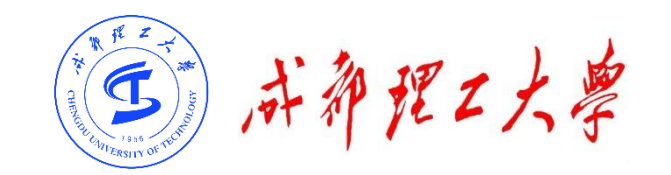

# 成都理工大学研究生网络远程复试

# 学信网平台使用说明

(考生版)

成都理工大学研究生院/网络与信息化处

2020年5月

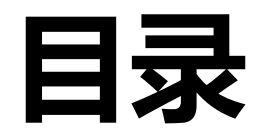

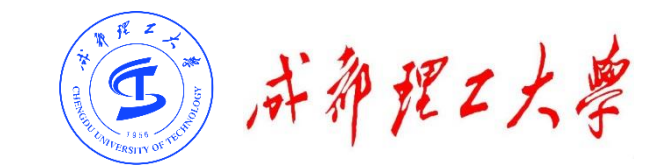

### 一、考前准备

# 二、复试流程

# 三、常见问题

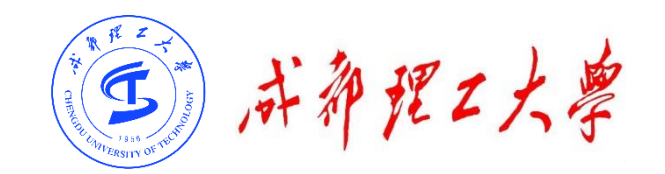

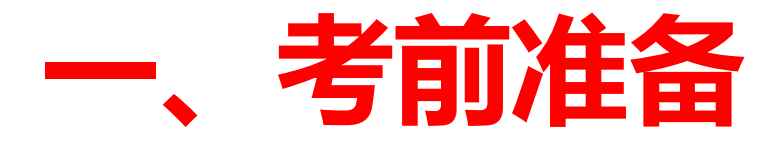

#### ✓ 硬件准备

1台带有摄像头、麦克风、扬声器的电脑,1部带有摄像功能的手机。<u>电脑作为</u> 主机位,从正面拍摄;<u>手机作为第二机位(辅机位)</u>从考生侧后方45°拍摄。

#### ✓ 网络准备

需具备有线宽带、WIFI、4G网络等至少两种网络条件。建议使用有线网络,带宽不低于4M(转换成家庭带宽不低于40M),手机4G信号需保持满格。

#### ✓ 环境准备

考生应在独立、安静、光线明亮且封闭的房间作为复试考场。<u>原则上可视范围</u> 内不能存放书刊、资料和电子设备等(学院有特殊要求除外)。

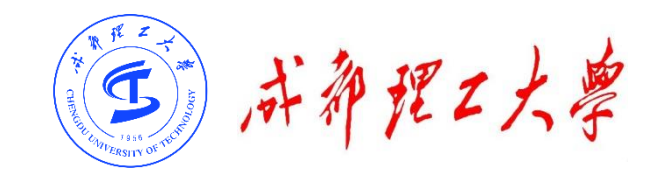

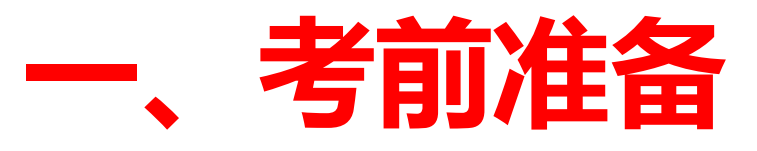

#### ✓ 安装调试设备

### 1. <u>主机位(电脑</u>)调试:考生本人正对设备摄像头,保持坐姿端正,面部、**上半 身在画面中清晰可见**。不得遮挡面部、耳朵等部位,不得戴帽子、墨镜、口罩等。 复试全程考生应保持注视摄像头,**视线不得离开,不得中途离场**。

2.辅机位(手机)调试:摄像头从考生侧后方45°、1-2米处拍摄,需全程清晰显示考生和主机位屏幕(可使用手机支架)。关闭移动设备通话、录音、录屏、直播、外放音乐、闹钟等可能影响面试的应用程序。复试过程中,**辅机位麦克风和** 扬声器保持静音,仅开启摄像头功能,保证手机在考试过程中不会锁屏。

新祝之大學

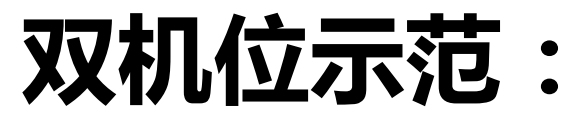

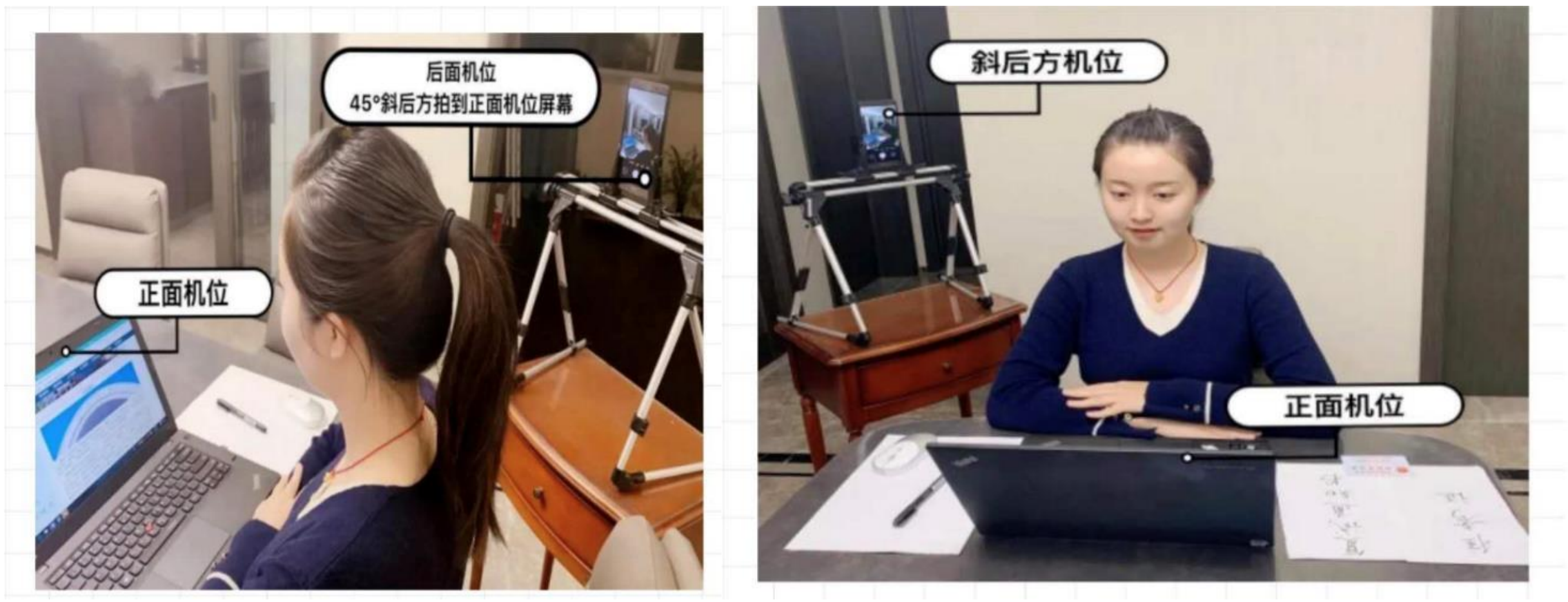

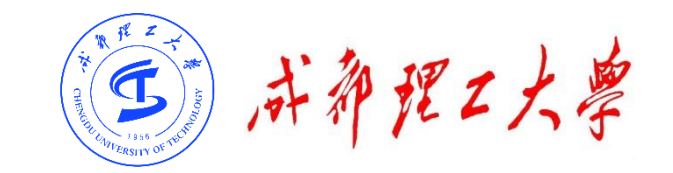

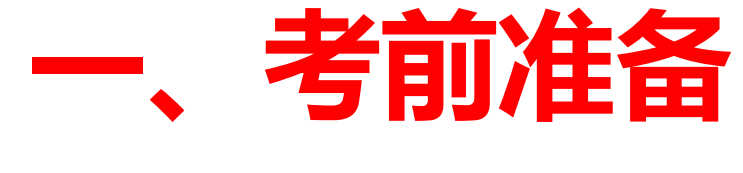

### 下载学信网APP:

| C      C      C      C      C      C |                                                    |                                                                                             |            | 0 |
|--------------------------------------|----------------------------------------------------|---------------------------------------------------------------------------------------------|------------|---|
|                                      | 目高等教育学生信息网(学信网)<br>第55章调网站、教育的考试组生印光工程增定网站、全国初生研究生 | 9生报名和课税描定网站 学信网   帮                                                                         | 助中心   联系我们 |   |
|                                      |                                                    | 登录学信网App<br>核实报告真伪 (成绩、学籍、学历)                                                               |            |   |
|                                      | ••••••••••••••••••••••••••••••••••••               | ●<br>●<br>●<br>●<br>●<br>●<br>●<br>●<br>●<br>●<br>●<br>●<br>●<br>●<br>●<br>●<br>●<br>●<br>● |            |   |
|                                      |                                                    |                                                                                             |            |   |

支持Windows、Mac电脑以及安卓和苹果手机,考生第二 机位使用手机。相关系统软件要求如下:

1) Windows和Mac台式机及笔记本:需下载安装最新版 Chrome浏览器,其中台式机需提前准备外置摄像头。

2)安卓手机:需下载安装最新版学信网APP。安装支付宝 (实人验证用)。

3)苹果手机:需下载安装最新版学信网APP,安装后请允 许学信网App使用摄像头、扬声器、存储空间、网络等权 限,以保证正常进行实人验证。安装支付宝(实人验证 用)。

考生首次登录系统,或每次进入考场之前均需要进行实人 验证。系统提供支付宝App和学信网App两种验证方式。

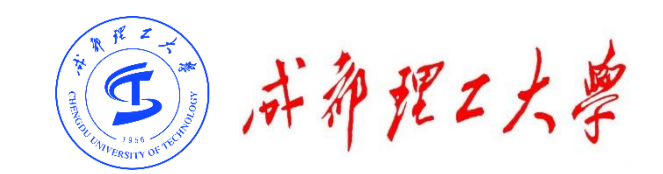

### 目录

### 一、考前准备

# 二、复试流程

# 三、常见问题

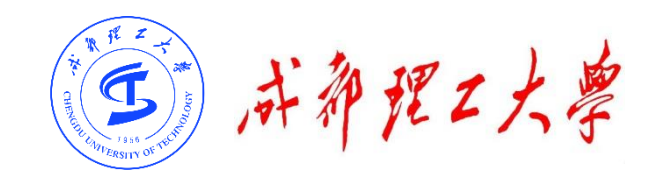

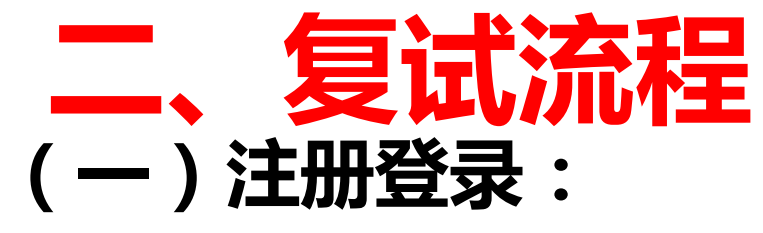

### 系统登录页面地址为:

#### https://bm.chsi.com.cn/ycms/stu/school/index (电脑作为主机位进行登录系统操作)

#### ✓ 注册

进入系统登录页面,点击【注册】按钮,进入学信网账 号注册页面。账号注册需提供考生的手机号及短信验证 码、姓名、证件号码等信息,设置密码后,即可完成注 册。请牢记账号及密码。(已有学信网账号考生直接登 录,无需重新注册。

#### √ 登录

进入系统登录页面,使用手机号或身份证号、密码,即 可登录。登录后,请认真仔细阅读学信网用户协议和隐 私政策,勾选"同意"方可进入系统。

| 招生远程面试系统                                                                                         | 学信网用户协议 💮                                                                                                    |
|--------------------------------------------------------------------------------------------------|----------------------------------------------------------------------------------------------------|
| 戏马                                                                                               | 学信网用户协议                                                                                                    |
| <ul> <li> 全 來 </li> <li> 清使用 学信网账号 进行登录 </li> <li> 账号 </li> <li> 密码 </li> <li> 图片验证码 </li> </ul> | 欢迎您使用中国高等教育学生信息网(以下简称学<br>信网、我们或本网站)。本网站由全国高等学校学生信<br>息咨询与就业指导中心(简称中心或我们)所有和运营<br>。您应当仔细阅读、充分理解《用户协议》和《隐私政<br>策》(简称本协议)的全部内容。<br>一、协议的确认<br>您访问学信网、注册成为学信网用户或使用学信网              |
| 登录<br>和同用户名 找回密码 注册                                                                              | 的任何产品或服务,即视为您已阅读、了解并完全同意<br>本协议中的各项内容,包括本网站对条款内容所作的任<br>何修改。同时也代表您同意我们的《隐私政策》,其内<br>容涵盖了我们如何收集、使用、披露、存储和保护您的<br>个人信息。<br>若您不同意本协议,请不要注册、访问或以其他方<br>式使用学信网提供的任何产品或服务。<br>二、协议的修改 |
|                                                                                                  | 同意学信网用户协议和隐私政策                                                                                                    |
| opyright © 2003-2020 学信阿 All Rights Reserved                                                     | 进入系统                                                                                                    |
|                                                                                                  |                                                                                                    |

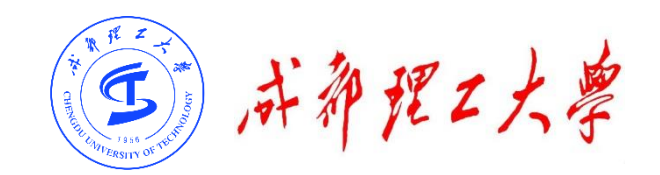

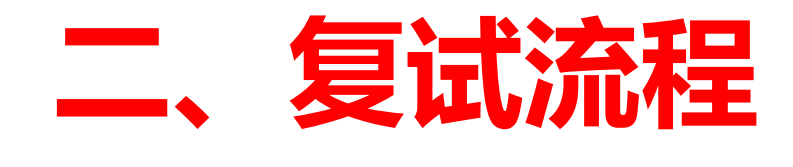

(二)实人验证:

首次登录系统和正式进入考 试时,考生须进行实人验证, 可从"支付宝 App"和"学 信网 App"中任选一种方式 进行验证。

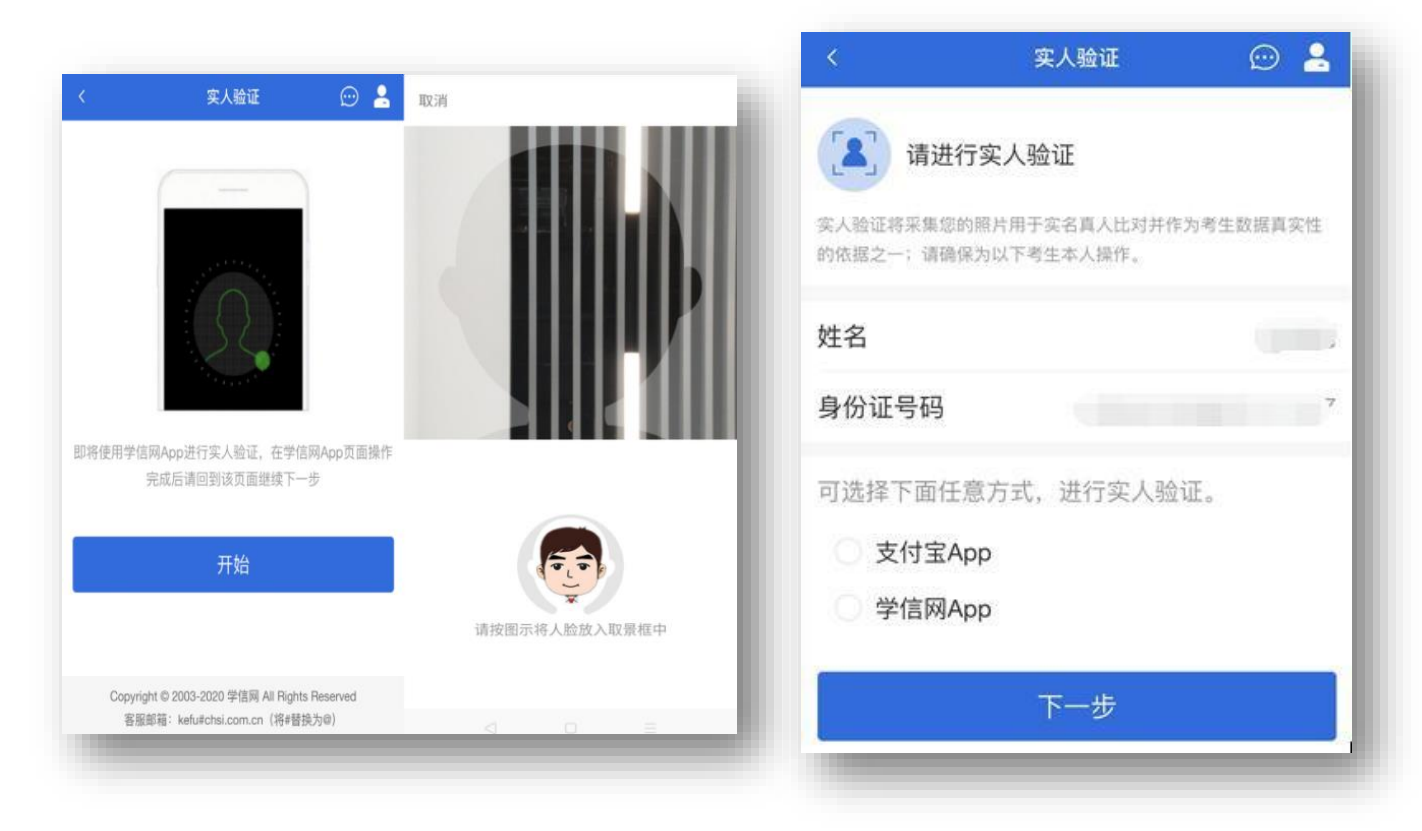

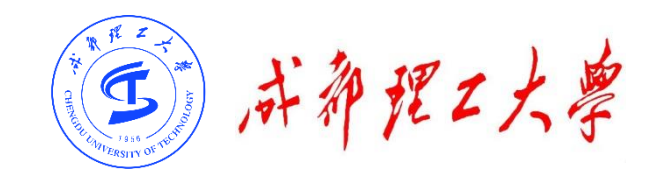

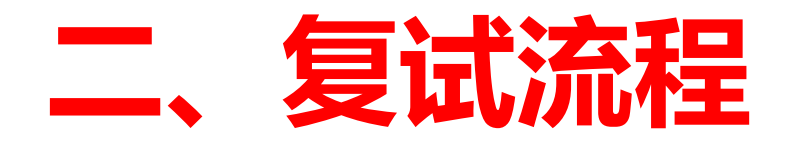

### (三)查阅系统须知及考试信息: 实人验证通过后,请认真仔细阅 读系统须知!阅读完成后点击 【下一步】可选择考生所报考的 学校及复试信息。

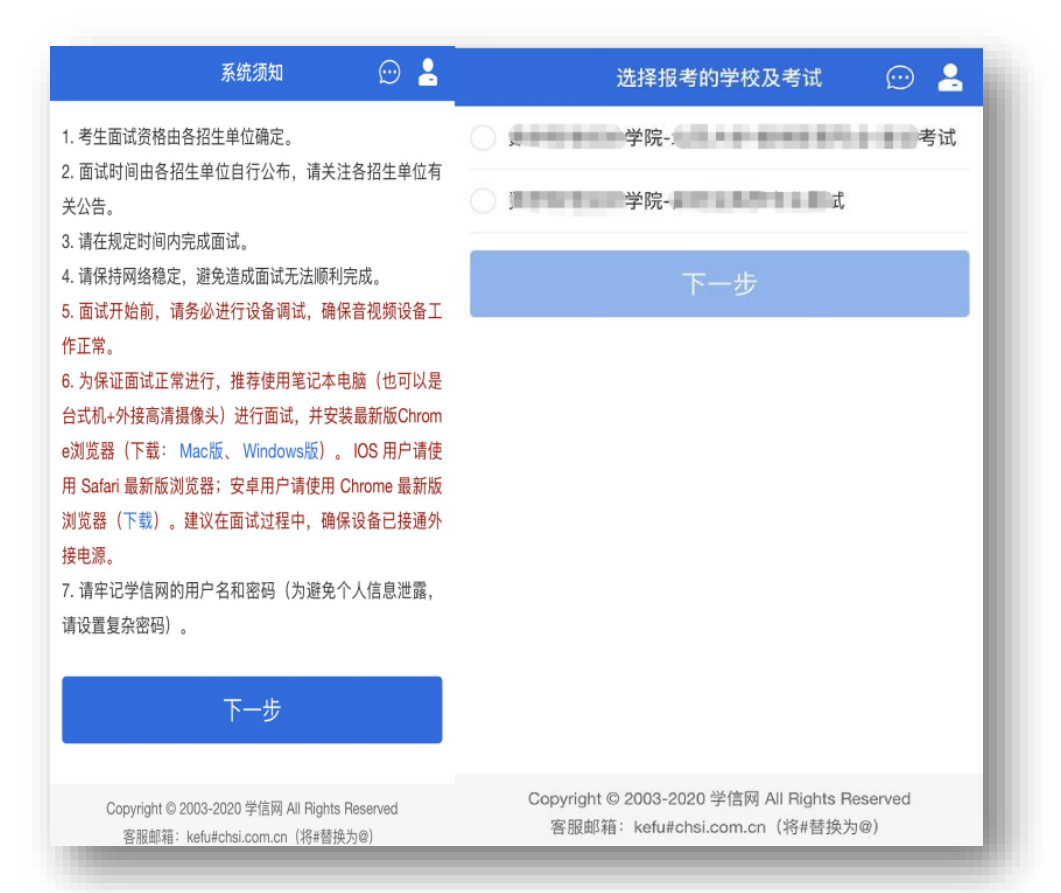

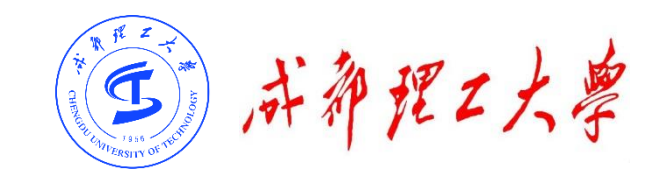

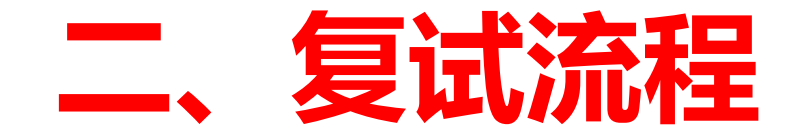

### (四)确认准考信息、承诺书:

选择本次要参加的复试后,进入 准考信息确认界面。考生应仔细 核对个人信息,确认无误后再点 击【确认】按钮进入承诺书阅读 界面。请考生认真仔细阅读,勾 选"我已阅读相关协议" 并点击 【同意】按钮。

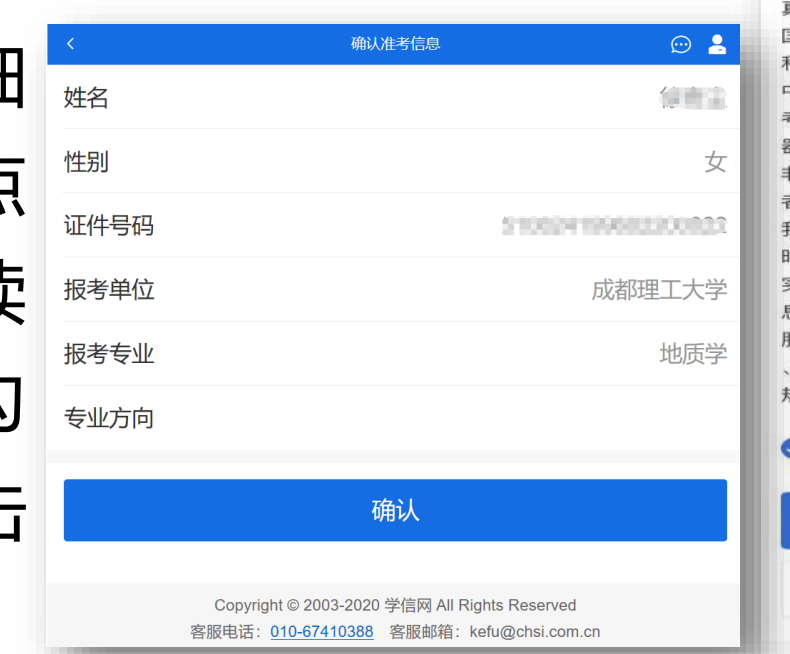

承诺书 💬 💄

我是参加2020年全国硕士研究生招生考试的考生。我已认 真阅读《2020年全国硕士研究生招生工作管理规定》、《 国家教育考试违规处理办法》以及省级教育招生考试机构 和招生单位发布的相关招考信息。我已清楚了解,根据《 中华人民共和国刑法修正案(九)》,在法律规定的国家 考试中,组织作弊的行为;为他人实施组织作弊提供作弊 器材或者其他帮助的行为;为实施考试作弊行为,向他人 非法出售或者提供考试的试题、答案的行为;代替他人或 者让他人代替自己参加考试的行为都将触犯刑法。 我郑重承诺:一、保证在网上报名、现场确认及网上确认 时,严格按照报考条件及相关政策要求选择填报志愿,如 实、准确提交报考信息和各项材料。如提供虚假、错误信 息或弄虚作假,本人承担由此造成的一切后果。二、自觉 服从考试组织管理部门的统一安排, 接受监考人员的管理 、监督和检查。三、自觉遵守相关法律和考试纪律、考场 规则, 诚信考试, 不作弊。

✓ 我已阅读相关协议

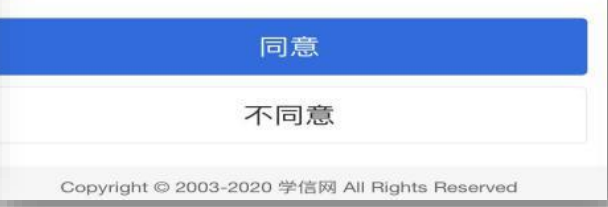

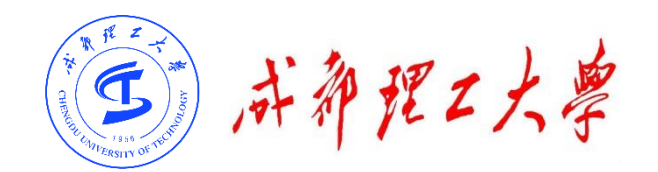

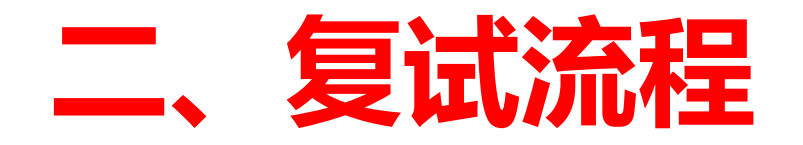

### (五) 交费及面试材料:

同意承诺书后,进入复试信 息界面。考生可在学院规定 时间内在此页面进行交费、 提交面试材料。

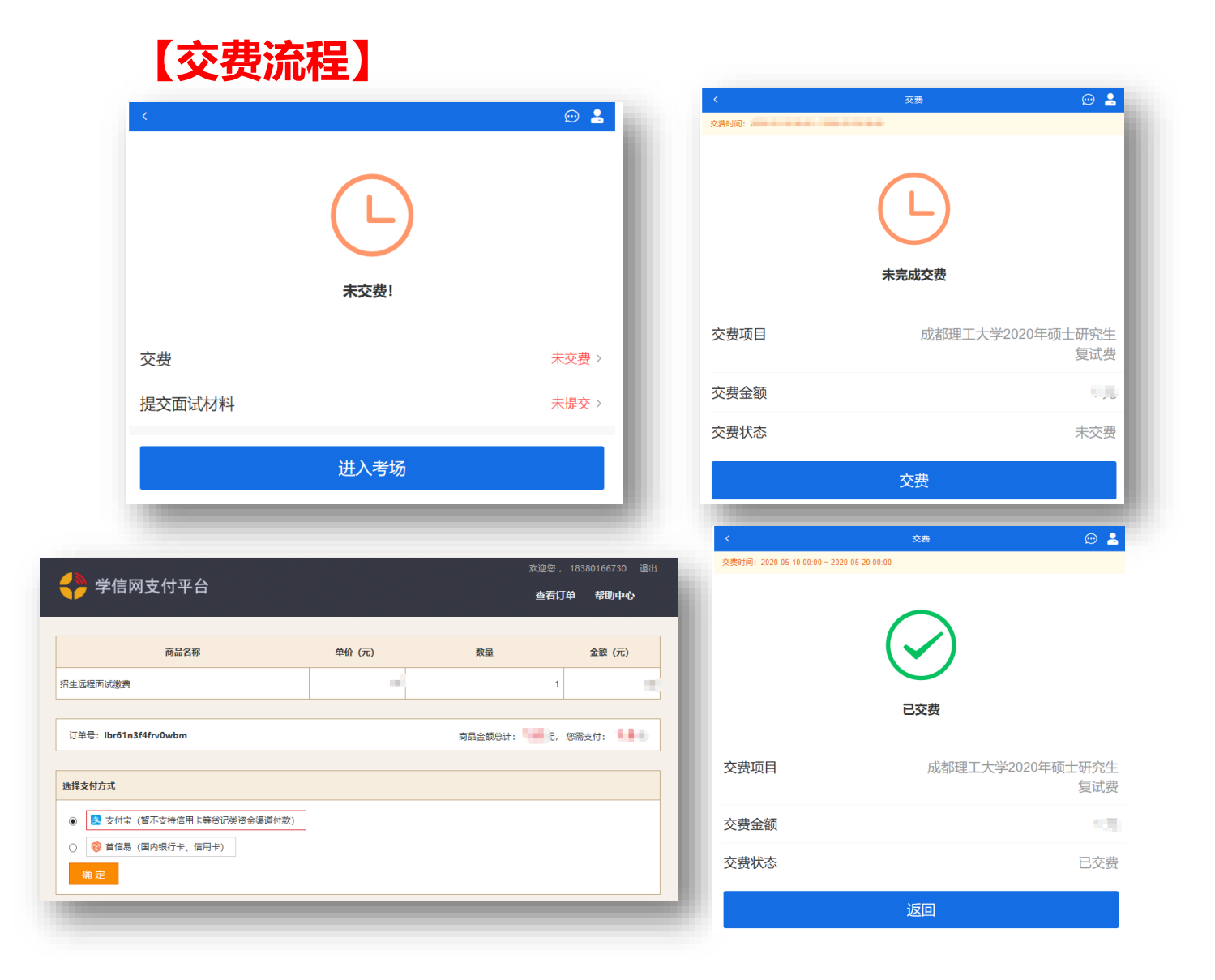

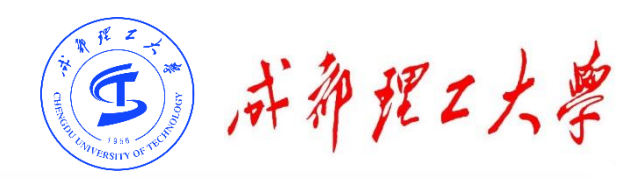

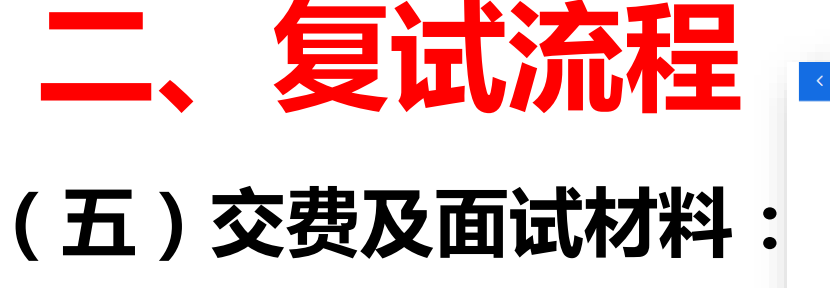

### 【提交材料】

所有必填材料都添 加后,方可点击 【提交】按钮提交 至学校审阅。材料 一旦提交,不可修 改。

| ن 🗠 😫                                                          | く面试材料                                                                                                    | 上传 💬 💄     |
|----------------------------------------------------------------|----------------------------------------------------------------------------------------------------|------------|
|                                                                | 复试资格材料                                                                                                    |            |
|                                                                | +                                                                                                    |            |
| 未提交面试材料!                                                       | 具体要求:<br>1 准考证 身份证 吃业证 面试材料                                                                               |            |
| 交费     已交费 >       提交面试材料     未提交 >                            | <ol> <li>2、上传的文件格式为jpg,png,gif,jpeg;</li> <li>3、上传的文件数量为1~20个;</li> <li>4、文件大小限制1.0MB~150.0MB。</li> </ol> |            |
| 进入考场                                                           | 保ィ                                                                                                    | 7          |
| / <del></del>                                                  |                                                                                                    | 💬 🛓        |
| ▲ 回知2021年 ピット<br>面試材料上传时间: 2020-05-10 00:00 ~ 2020-05-19 00:00 |                                                                                                    |            |
|                                                                | 面试材料已                                                                                                    | <u>撮交!</u> |
| 面试材料尚未提交完成!                                                    |                                                                                                    |            |
| * 复试资格材料 未添加 >                                                 | 交费                                                                                                    | 已交费 >      |
|                                                                | 提交面试材料                                                                                                    | 已提交 >      |
| <b>提交</b><br>面试材料添加完成之后,请点击提交                                  | 进入考                                                                                                    | 场          |

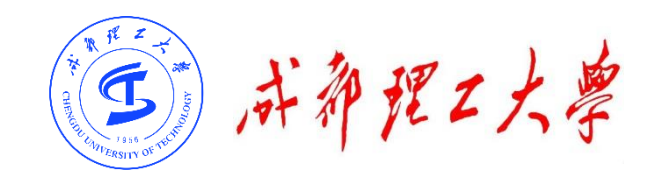

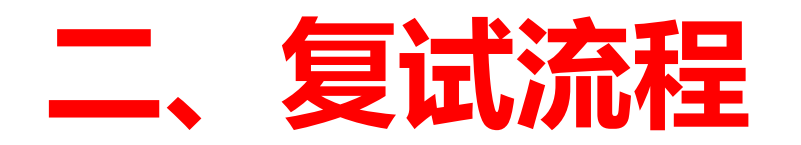

### (六)开始复试:

实人验证通过后,考生进入考 场候考页面。考生可以在此页 面查看复试相关信息等。

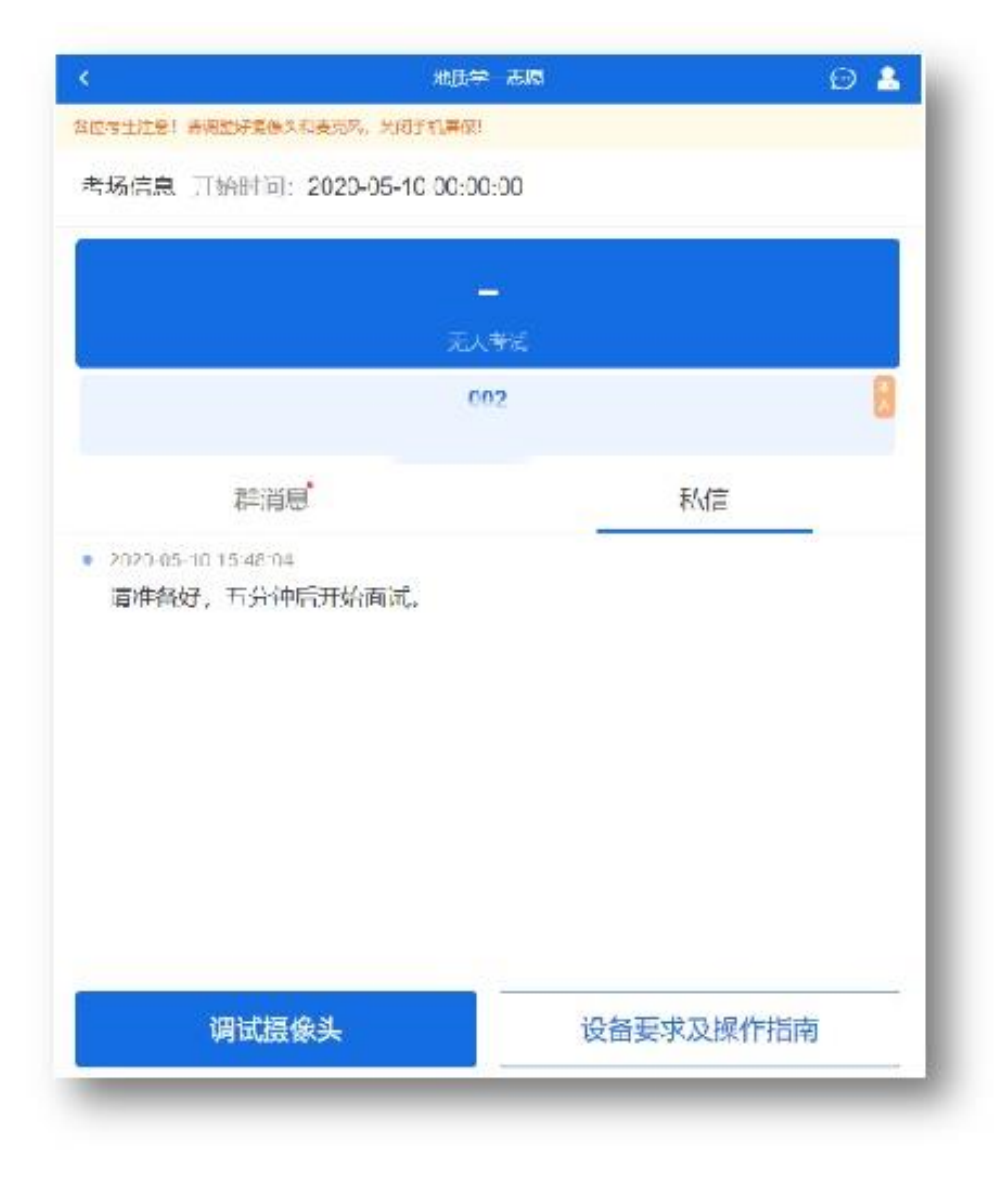

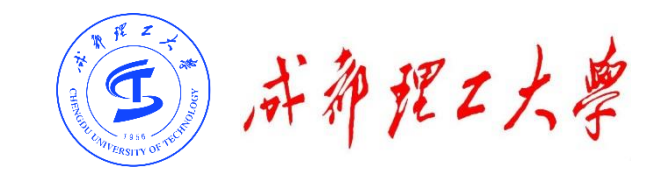

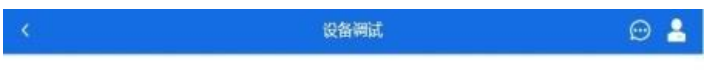

请调整好你的摄像头以及麦克风

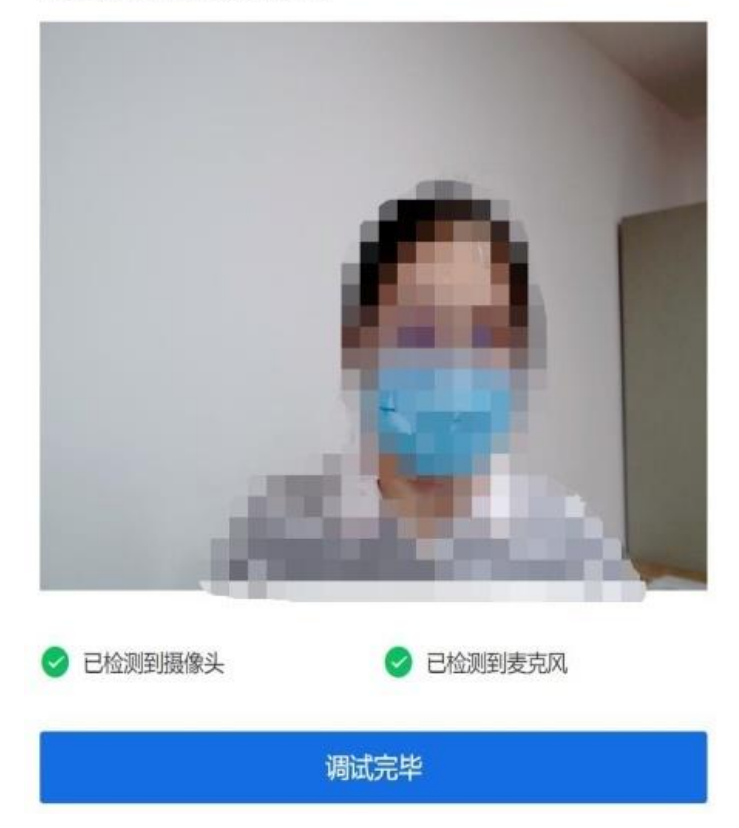

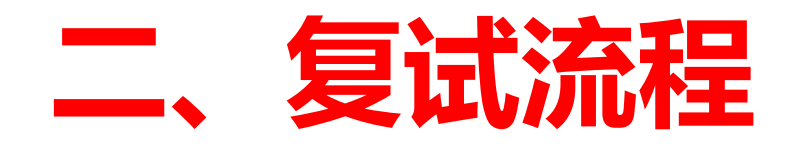

### (六)开始复试

【调试设备】

如考生使用台式机+摄像头进行远程面试, 登录系统后,在候考区界面,建议进行摄像 头调试。点击【调试摄像头】按钮进入调试 界面。若设备有多个摄像头,可点击【转换 摄像头】按钮转换,若设备仅有一个摄像头 则不可转换。调试界面的图像无异常后,点 击【调整完毕】结束调试返回考场候考区, 等待考官发送面试邀请。

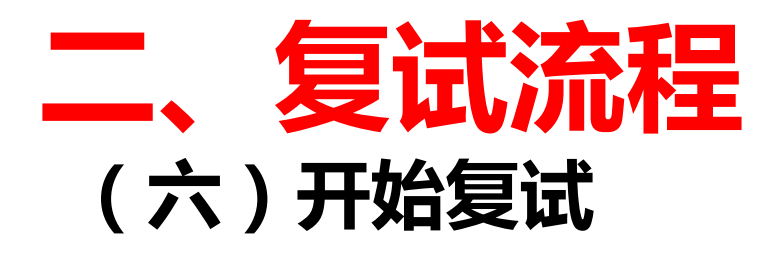

即将复试的考生在接到面试邀请后,点击【接通】,随 后主机位(电脑)画面显示,用手机登录学信网APP扫 描电脑屏幕二维码,二机位(手机)显示成功。

在正式开始复试前,考生需向考官360度旋转摄像头, 展示周围环境,考官认可后方可开始复试。

考官点击【结束面试】按钮后,考生会收到面试已结束的提示,考生点击【确认】即退出考场,且考生不允许再次进入考场,该考生在考生列表中消失。

注意:主机位使用电脑,二机位必须使用手机,且该手机需确保考前安装并登录学信网 APP,以备顺利进行二机位二维码扫码操作。

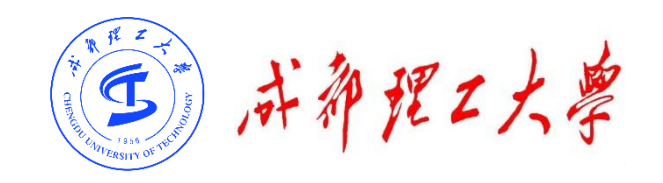

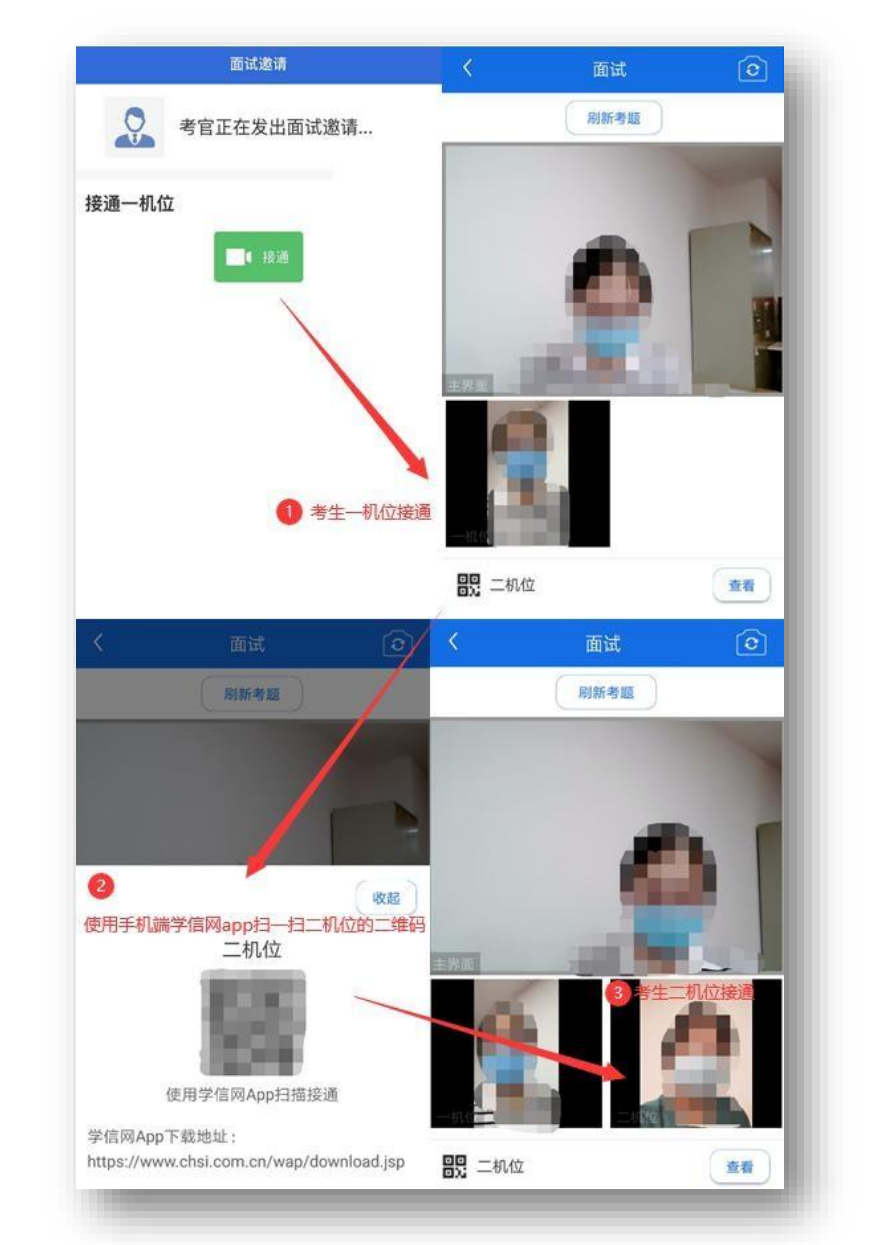

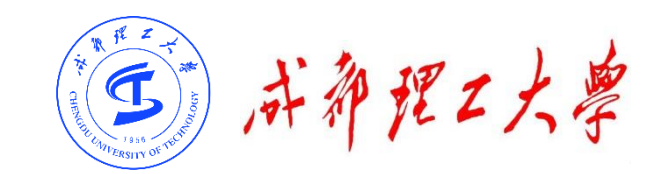

### 目录

### 一、考前准备

# 二、复试流程

## 三、常见问题

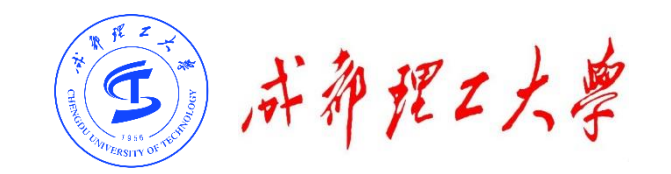

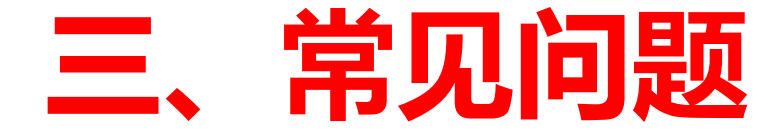

#### >如果无法正常开启视频,请检查是否授权麦克风、摄像头/相机。

≻复试为远程实时视频方式,请考生提前确认视频设备和环境可用需保证设备电 量充足, 存储空间充足,建议连接优质 Wi-Fi 网络。

>关闭移动设备通话、录屏、锁屏、外放音乐、闹钟等可能影响复试的应用程序。

≻若使用手机设备进行复试,建议保证手机电量充足并接通电源后再进行复试, 请尽量确保在复试过程中无电话打入,防止对考试造成干扰。

>考生在复试过程中若出现视频卡顿现象,可以尝试刷新界面。

>如考生使用台式机+摄像头进行远程复试,不要在复试过程中插拔摄像头设备。

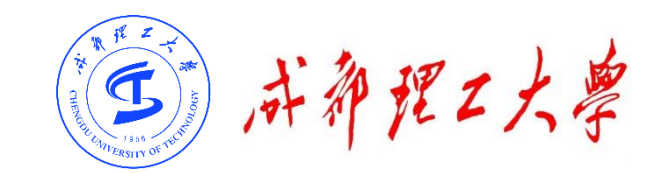

# 祝复试顺利